## Creader VII+ (CRP123) and Creader VIII (CRP129) Update and Registration Instruction

Step 1: visit

http://mycar.x431.com/pad/landingPageIndexCrv.action and click

icon "Update Tool Download".

Step 2: Download and install "Launch Creader Update Tool ", after installation is complete, run it.

Step 3: in the following picture, select Language (English, Chinese, French and Spanish available) and input product Serial Number (the serial number is in the back of Creader VII+ /Creader VIII)

| LAUNCH Creader Update | Tool(V1.00.000)                         |               |
|-----------------------|-----------------------------------------|---------------|
| LAUNCH                | ead@r VII+/VI                           | II            |
| h<br>Select Language  | ttp://www.x431.com                      |               |
| Product Serial Number | Chinese<br>English<br>French<br>Spanish |               |
| Update                | Reset Device                            | Print Manager |

| LAUNCH Creader Update | Tool(¥1.00.000)              |               |
|-----------------------|------------------------------|---------------|
| $C_{i}$               | read@r VII+/ VIII            |               |
| ĥ                     | <b>41</b> ttp://www.x431.com |               |
| Select Language       | English                      |               |
| Product Serial Number | *******                      |               |
|                       | Reset Device                 | Print Manager |

Step 4: click "**Update**" to enter the registration page, input **Email** and **Register Code**, click "**Submit**".

| Product | Register |        | 008  |
|---------|----------|--------|------|
| 5       | E-mail   |        |      |
|         | Register | Code   |      |
|         | Back     | Submit | Exit |

(Note: if you need Register Code, please refer to step 5 to step 8; if

you already have Register Code, after submit, skip to step 9.)

Step 5: the register code can be found in the Creader VII+ / Creader VIII, how to find? Connect one end of the USB cable to Creader VII+ / Creader VIII, and another end to the computer.

Step 6: Wait until Launch Creader enter the main menu, then Move the mouse pointer to the "Help" icon, finally press the "OK button.

**co** 

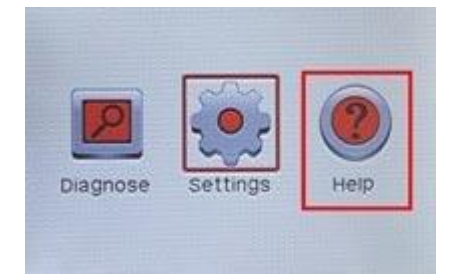

Step 7: select "Tool Information", then press button "OK".

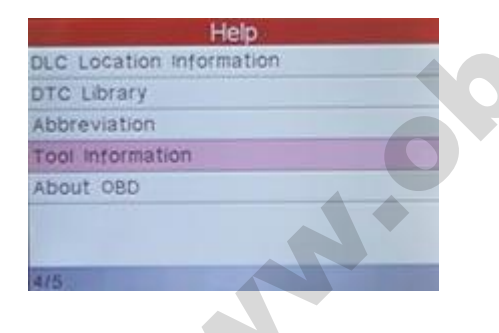

Step 8: the register code shown below is the one needed to enter in

the step 4.

(Back to step 4 to input register code and continue)

| Tool Informati              | on       |
|-----------------------------|----------|
| Boot version:               | V02.02   |
| Displays program version    | V02.00   |
| Diagnostic program version  | n V11.08 |
| Diagnostic library version: | V11.11   |
| Serial Number               | 96649000 |
| Register Code               | 47       |
| Exit                        |          |

Step 9: insert TF card into TF card reader, then insert the TF card into the computer.

Step 10: restart the "Launch Creader Update Tool ", select the file

you need or click "All", then click "Download" to start the download.

## **Download center**

Homepage -> User center -> Download center

|          | Language                | ons | Valid versi | Upload date | Latest<br>version | Software name           |  |
|----------|-------------------------|-----|-------------|-------------|-------------------|-------------------------|--|
| Download | English 💌               | *   | 1.00.001    | 2013-05-15  | 1.00.001          | CREADER VIII PRINT TOOL |  |
| Download | English 🔽               | ~   | 1.00        | 2013-06-19  | 1.00              | CreaderUpdate Tool      |  |
| Download | English 💌               | ~   | 2.06        | 2013-08-08  | 2.06              | CREADER VIII firmware   |  |
|          |                         |     |             |             |                   |                         |  |
| Download | English 🔽               | ~   | 11.00       | 2013-08-15  | 11.00             | ROMEO                   |  |
| Download | English 💌               | ~   | 10.02       | 2013-08-06  | 10.02             | JPISUZU                 |  |
| Download | English<br>Chinese (Sim | *   | 11.00       | 2013-08-15  | 11.00             | LANCIA                  |  |
| Download | Spanish<br>French       | ~   | 10.01       | 2013-06-21  | 10.01             | DACIA                   |  |
| Download | English 💌               | ~   | 10.01       | 2013-05-06  | 10.01             | Vauxhall                |  |
| Download | English 🔽               | ~   | 11.00       | 2013-06-19  | 11.00             | MINI                    |  |
| Download | English 💌               | ~   | 11.10       | 2013-08-23  | 11.10             | SUZUKI                  |  |
| Download | English 💌               | *   | 11.00       | 2013-08-05  | 11.00             | SAAB                    |  |
| Download | English 💌               | ~   | 10.01       | 2013-08-10  | 10.01             | SPRINTER                |  |
| Download | English 💌               | *   | 11.00       | 2013-08-27  | 11.00             | OPEL                    |  |

Step 11: After complete download, take out TF card from TF card

reader and insert it into the slot of Creader VII+ / Creader VIII, then supply power for Creader VII+ / Creader VIII by the USB cable (one end of the USB cable connect to Creader VII+ / Creader VIII and another end to the computer) or by the vehicle diagnostic socket (connect the OBDII connector of Creader VII+ / Creader VIII to vehicle diagnostic socket ), after the Creader starts, it popup a , ate! window prompting " System Upgrade- Sure Upgrade?", select "

**OK**<sup>"</sup> to upgrade.

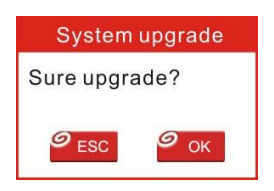

Step 12: update complete!